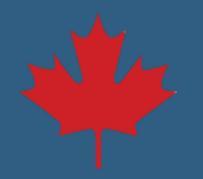

## Activate Pre-Authorized Debit Step by Step

## 1. Log in to your **NSLSC** account.

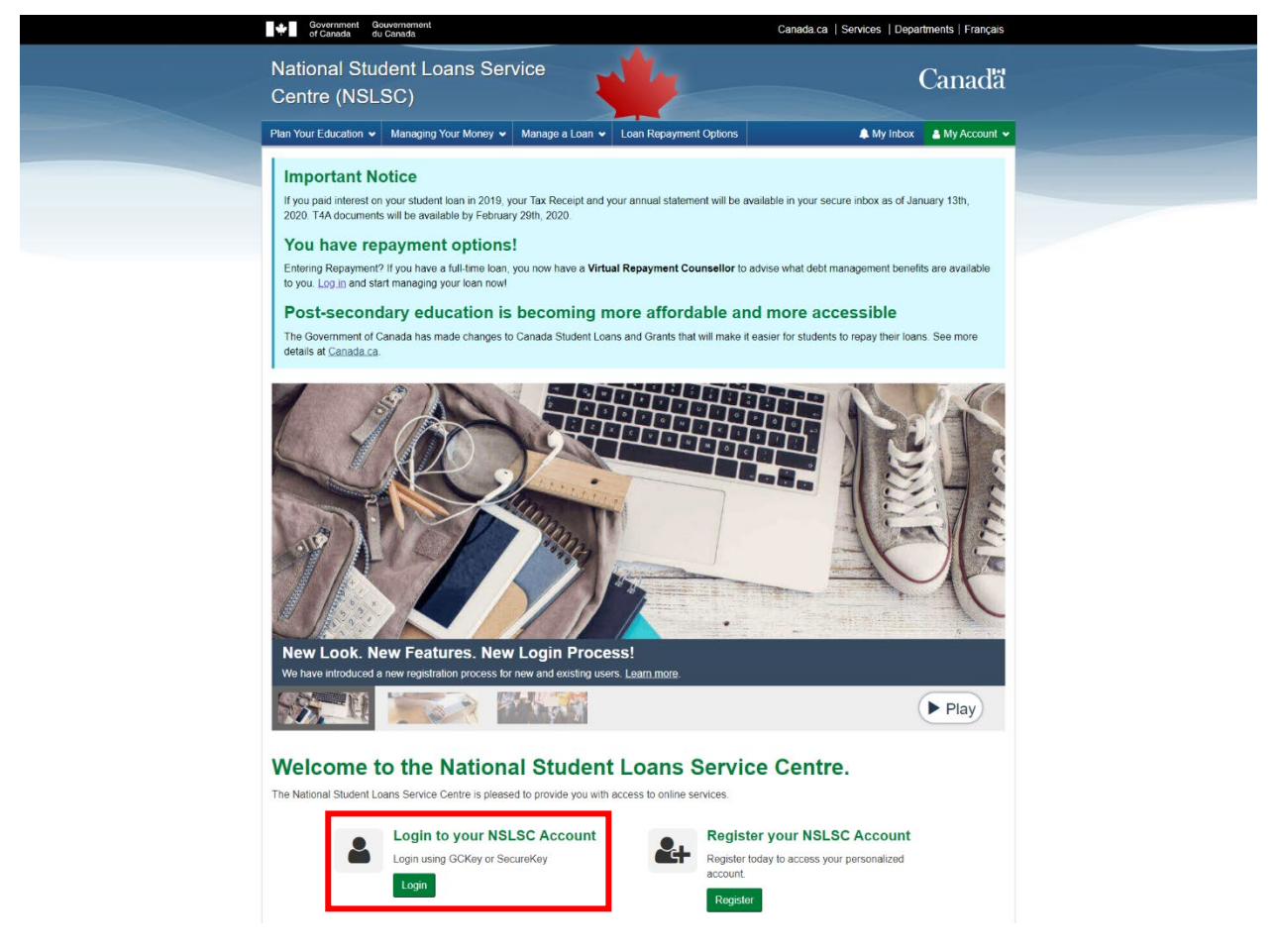

2. Select Activate Pre-Authorized Debit from the My Account drop down menu.

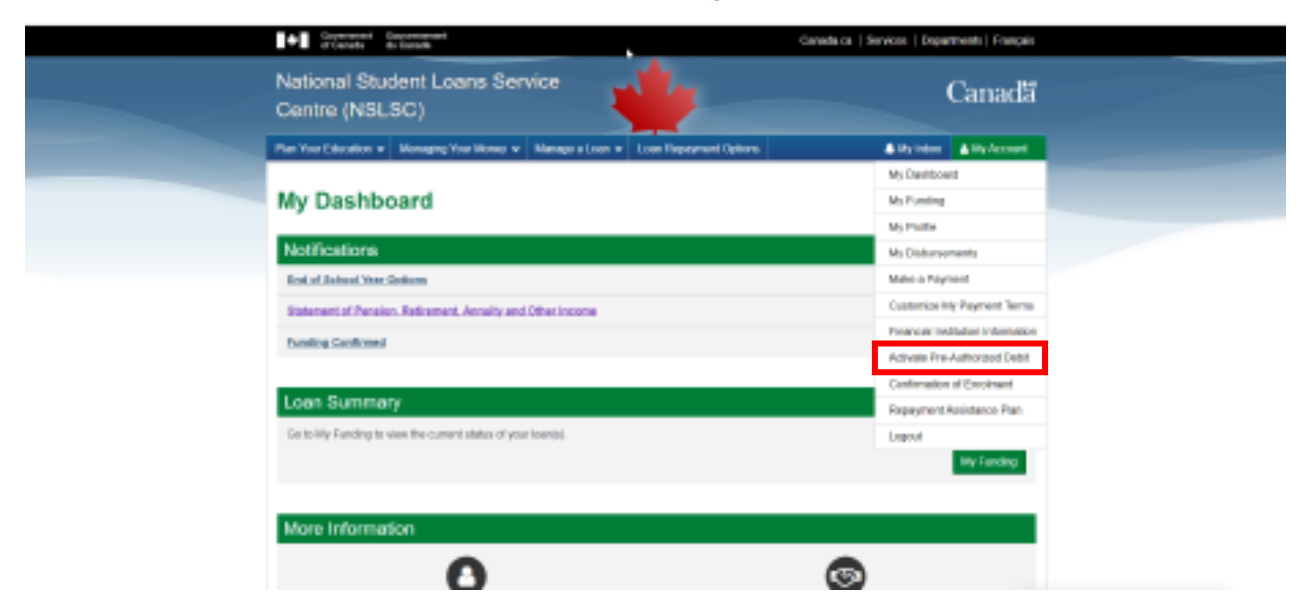

3. Click the **checkbox** under the Pre-Authorized Debit Column. Review and accept the Terms **and Conditions** and click **Activate Pre-Authorized Debit**.

| Centre (NSL                                                                                                    | ent Loans Service<br>SC)                                                                                                    |                                                                                                    | Canada                                                                                                    |
|----------------------------------------------------------------------------------------------------|----------------------------------------------------------------------------------------------------|----------------------------------------------------------------------------------------------------|----------------------------------------------------------------------------------------------------|
| Plan Your Education 👻                                                                                                    | Managing Your Money 🐱 Manage a Loan 🐱                                                                                                    | Loan Repayment Options                                                                                                    | A My Inbox Account                                                                                                    |
| My.Dashboard + Activa                                                                                                    | te Pre-Authorized Debit                                                                                                    |                                                                                                    |                                                                                                    |
| Activate Pr                                                                                                    | e-Authorized Debit                                                                                                    |                                                                                                    |                                                                                                    |
| Never miss a payment w                                                                                                    | rhen you activate Pre-Authorized Debit. It's the easi                                                                                                    | iest way of ensuring your payments are m                                                                                                    | ade on time.                                                                                                    |
| To activate Pre-Authorize                                                                                                    | ed Debit for loans that are not already set for Pre-Ar                                                                                                    | uthorized Debit, click the checkbox in the                                                                                                    | 'Pre-Authorized Debit' column in the loan                                                                                                    |
|                                                                                                    | Loa                                                                                                    | n Information                                                                                                    |                                                                                                    |
| Loan Type                                                                                                    | Loan Number Payment                                                                                                    | Frequency Payment Date Pay                                                                                                    | ment Amount Pre-Authorized Debit                                                                                                    |
| Canada-Ontario Integra                                                                                                    | ited Student Loan 1-006581 Monthly                                                                                                    | Last Day Of Month \$64                                                                                                    | 45 🗉                                                                                                    |
| Please note that paymen<br>please click on the Upda<br>Financial Institution Nu                                                                                                    | its will be taken from the financial institution we hav<br>the Banking information button.<br>umber                                                                                                    | ve on file, which is shown below. If you wis                                                                                                    | In to change your banking information,                                                                                                    |
| 004                                                                                                    |                                                                                                    |                                                                                                    |                                                                                                    |
| Transit Number                                                                                                    |                                                                                                    | Account Number                                                                                                    |                                                                                                    |
| 00892                                                                                                    |                                                                                                    | ****148                                                                                                    |                                                                                                    |
| Terms and Cond<br>By accepting these ter<br>amount(s) and loan(s)<br>Changes to the Financ<br>Institution Account info<br>waive any and all req<br>If you already have a f<br>previous agreement ar | Itions<br>Ims and conditions, you, the Payor(s) hereby author<br>as noted. Note: Subsequent payments will be withor<br>cial Institution information of this agreement can be<br>similar or you provide must be for an account at a C<br>quirements to receive initial or further pre-notific<br>Personal Pre-Authorized Debit (PAD) in place, once<br>nd the new information contained therein. | rize Canada to debit the Financial Institut<br>drawn until the loan has been paid in full,<br>made by visiting the <u>Update Financial Ins</u><br>anadian Financial Institution held in your r<br>cations of debiting under the Canadian<br>e the new authorization becomes effective | on Account identified above, for the<br><u>thuton/Banking cage</u> . The Financial<br>name solely or jointly. You agree to<br>Payments Association Rules.<br>, it will supersede or replace the |
| You, the Payor(s), may<br>calendar days prior to                                                                                                    | y revoke your authorization subject to providing not<br>your next scheduled PAD payment. To learn more a                                                                                                    | ice by contacting the National Student Lo<br>about your right to cancel a Personal PAD                                                                                                    | ans Service Centre (NSLSC) at least 10<br>Agreement, please visit                                                                                                    |
| https://www.payments.                                                                                                    | car or contact us.                                                                                                    |                                                                                                    |                                                                                                    |
| You have certain record                                                                                                    | <u>car</u> or contact us.<br>urse rights if any debit does not comply with this ag                                                                                                    | reement. For example, you have the right                                                                                                    | to dispute or receive reimbursement                                                                                                    |
| You have certain recou                                                                                                    | core or contact us.<br>urse rights if any debit does not comply with this agree<br>reviewed, understand and agree to the Terms a                                                                                                    | reement. For example, you have the right<br>and Conditions presented above. (requi                                                                                                    | to disoute or receive reimbursement                                                                                                    |
| You have certain record                                                                                                    | car or contact us.<br>urse rights if any debit does not comply with this ag<br>reviewed, understand and agree to the Terms a                                                                                                    | reement. For example, you have the right<br>and Conditions presented above. (requi                                                                                                    | to disoute or receive reimbursement red) Cancel Activate Pre-Authorized Debit                                                                                                    |
| Blas Jonno cayments.     You have certain record     Confirm that I have                                                                                                    | .cag or contact us.<br>urse rights if any debit does not comply with this again<br>reviewed, understand and agree to the Terms a                                                                                                    | reement. For example, you have the right<br>and Conditions presented above. (requi                                                                                                    | to discute or receive reimbursement  red)  Cancel Activate Pre-Authorized Debit  Date modified: 2020-02-21                                                                                      |
| Terms and Conditions                                                                                                    | core or contact us.<br>urse rights if any debit does not comply with this ag<br>reviewed, understand and agree to the Terms a<br>Privacy Policy                                                                                                    | reement. For example, you have the right<br>and Conditions presented above. (requ                                                                                                    | to disoute or receive reimbursement  red) Cancel Activate Pre-Authorized Debit Date modified: 2020-02-21                                                                                        |
| Terms and Conditions                                                                                                    | Log or contact us.<br>urse rights if any debit does not comply with this ag<br>reviewed, understand and agree to the Terms a<br>Privacy Policy                                                                                                    | reement. For example, you have the right<br>and Conditions presented above, (requ                                                                                                    | to disoute or receive reimbursement   red) Cancel Activate Pre-Authorized Debit Date modified: 2020-02-21                                                                                       |
| Terms and Conditions                                                                                                    | Log or contact us.<br>urse rights if any debit does not comply with this ag<br>reviewed, understand and agree to the Terms a<br>Privacy Policy<br>About<br>About                                                                                                    | Contact Us                                                                                                    | to disoute or receive reimbursement  Cancel Activate Pre-Authorized Debt Date modified: 2020-02-2                                                                                               |

Security

4. A confirmation page will appear confirming the activation of Pre-Authorized Debit. You will also receive a confirmation email in your NSLSC inbox.

| Commented Counterment                                                                                                    |                                      |                             | Canada.ca   Services   Departments   Français |                           |  |  |
|----------------------------------------------------------------------------------------------------|--------------------------------------|-----------------------------|-----------------------------------------------|---------------------------|--|--|
| National Student Loa<br>Centre (NSLSC)                                                                                                    | ins Service                          | 4                           |                                               | Canadă                    |  |  |
| Plan Your Education • Managing Yo                                                                                                    | ur Money 👻 Manage a Loan 👻 1         | Loan Repayment Options      |                                               | y Index All My Account -  |  |  |
| Ny Deshtoerd + Activate Pre-Authoriz                                                                                                    | ed Debit - Pre-Authorized Debit Acti | valed                       |                                               |                           |  |  |
| Your Pre-Authoriz                                                                                                    |                                      |                             |                                               |                           |  |  |
| You have successfully activated Pre-Au                                                                                                    |                                      |                             |                                               |                           |  |  |
| Please note due to processing times, th<br>be processed using the current information of the current information of the current inf | rsements or payments will<br>ner.    |                             |                                               |                           |  |  |
| Loan Information                                                                                                    |                                      |                             |                                               |                           |  |  |
| Loan Type                                                                                                    | Loan Number Payment Fr               | requency Payment Date       | Payment Amount                                | Pre-Authorized Debit      |  |  |
| Canada-Ontario Integrated Student Lo                                                                                                    | an 1-006581 Monthly                  | Last Day Of Month           | \$64.45                                       | PAD Activated             |  |  |
|                                                                                                    |                                      |                             |                                               |                           |  |  |
| Financial Institution                                                                                                    |                                      | 1                           | ransit J                                      | Account                   |  |  |
| 004 - THE TORONTO-DOMINION BA                                                                                                    | NK                                   | 00                          | 1892 •                                        | ***148                    |  |  |
|                                                                                                    |                                      |                             |                                               | Date modified: 2020-02-29 |  |  |
| Terms and Conditions Privacy Policy                                                                                                    |                                      |                             |                                               |                           |  |  |
| Note                                                                                                    | 4 h                                  |                             |                                               |                           |  |  |
| FAQ                                                                                                    | About<br>About NSLSC                 | Contact Us<br>Contact NSLSC |                                               |                           |  |  |
| Security                                                                                                    |                                      |                             |                                               |                           |  |  |
|                                                                                                    |                                      |                             |                                               |                           |  |  |
| Government Government<br>of Canada du Canada                                                                                                    |                                      |                             | Ceneda.ca   Services                          | Departments   Français    |  |  |
| National Student Loa                                                                                                    | ins Service                          |                             |                                               | Canadă                    |  |  |
| Centre (NSLSC)                                                                                                    |                                      | -                           |                                               |                           |  |  |
| Plan Your Education + Managing Yo                                                                                                    | ur Money 👻 Manage a Loan 👻 1         | Loan Repayment Options      | . M                                           | Index 🔺 My Account 🕶      |  |  |
| My.Deshboard + My Inbox                                                                                                    |                                      |                             |                                               |                           |  |  |
|                                                                                                    |                                      |                             |                                               |                           |  |  |
| My Inbox                                                                                                    |                                      |                             |                                               |                           |  |  |
| St Filter: @ Tax @ Unvead @ Ac                                                                                                    | tion Required                        |                             |                                               |                           |  |  |
| Search                                                                                                    |                                      |                             |                                               |                           |  |  |
| Subject                                                                                                    |                                      |                             | Data 🗸                                        |                           |  |  |
| Confirmation of Pre-Authorized Deb                                                                                                    | it (PAD) Activation                  |                             | February 3, 2                                 | 2020                      |  |  |
| Your Perments will Begin Soon                                                                                                    |                                      |                             | September 2                                   | 7, 2019                   |  |  |
| End of School Year Options                                                                                                    |                                      |                             | March 4, 201                                  | 19                        |  |  |
| Statement of Pension. Refirement, Annuity and Other Income                                                                                                    |                                      |                             | February 11,                                  | 2019                      |  |  |
| Funding Confirmed                                                                                                    |                                      |                             | January 22,                                   | 2019                      |  |  |
| Funding Confirmed                                                                                                    |                                      |                             | October 29,                                   | 2018                      |  |  |
|                                                                                                    |                                      | 1                           |                                               |                           |  |  |
|                                                                                                    |                                      |                             |                                               |                           |  |  |
|                                                                                                    |                                      |                             |                                               | Date modified: 2020-02-29 |  |  |
| territs and Conditions   Privacy Policy                                                                                                    |                                      |                             |                                               |                           |  |  |
| Help                                                                                                    | About                                | Contact Us                  |                                               |                           |  |  |
| EAQ                                                                                                    | About NSLSC                          | Contact NSLSC               |                                               |                           |  |  |
| Security                                                                                                    |                                      |                             |                                               |                           |  |  |

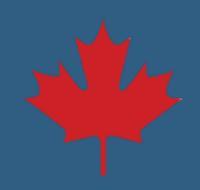